# LAB02: Installatie & Configuratie AZURE AD CONNECT

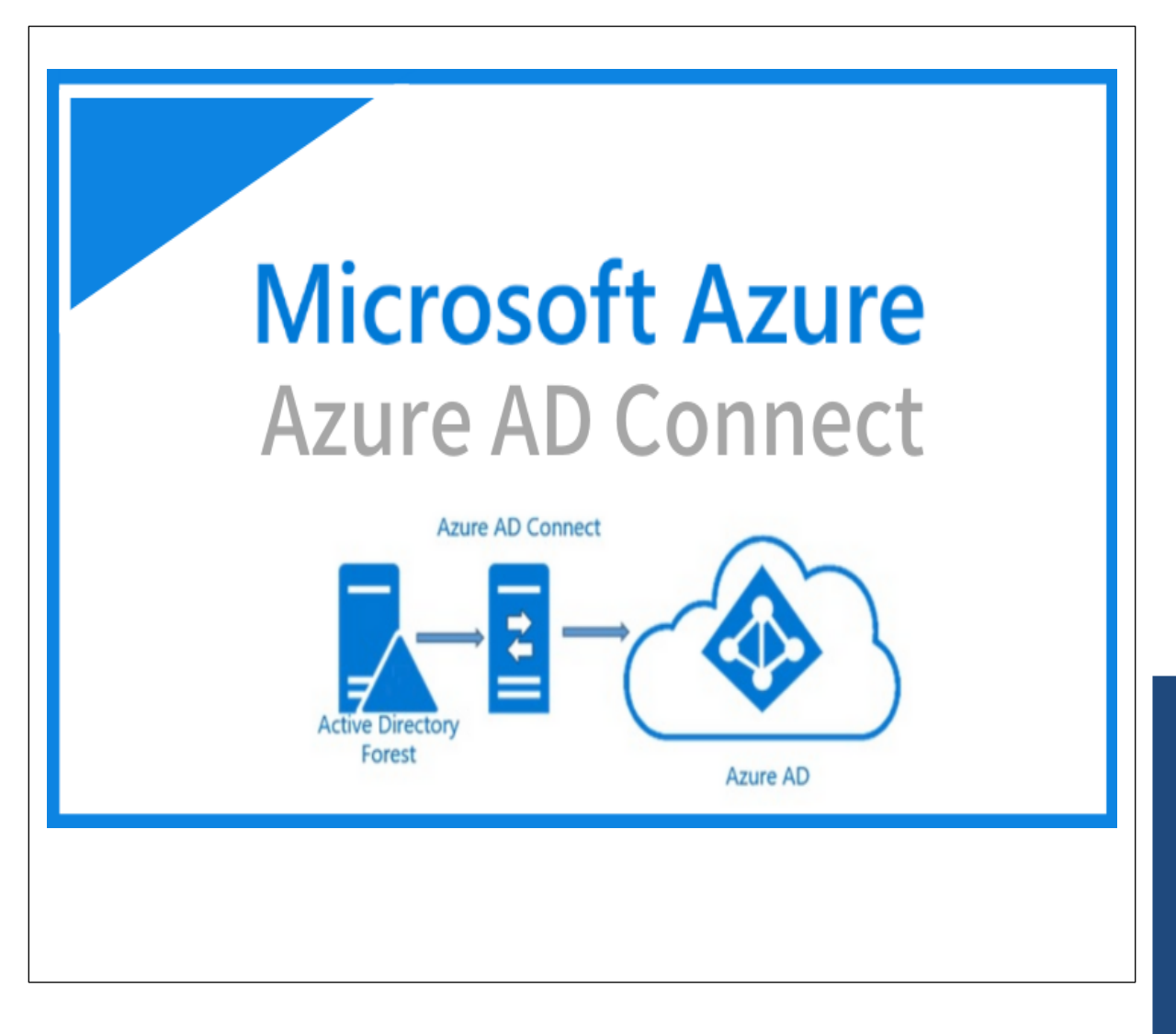

Alex ter Neuzen

GetToThe.Cloud

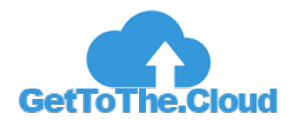

# Inhoudsopgave

| Inleiding                         | 2  |
|-----------------------------------|----|
| Toevoegen External Domain Azure   | 3  |
| Installatie Azure AD Connect      | 4  |
| Configuratie van Azure AD Connect | 8  |
| Controle synchronisatie           | 13 |

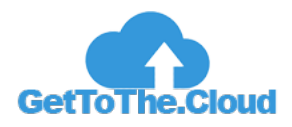

## Inleiding

Om gebruikers een identiteit te geven in AzureAD zodat hiermee gebruik gemaakt kan worden de Microsoft 365 Suite, is door Microsoft de applicatie AzureADConnect beschikbaar gesteld. Deze applicatie zorgt dat gebruikers en groepen die in de OnPremises Active Directory bestaan, gekoppeld en gemaakt kunnen worden in Azure AD. Hiervoor wordt een unieke waarde op het Active Directory account geschreven zodat door de service deze gelinked aan elkaar kunnen worden.

Binnen AzureAD is vervolgens de mogelijkheid om licenties toe te kennen aan deze gebruikers voor de verschillende services die binnen Microsoft 365 Suite geboden wordt.

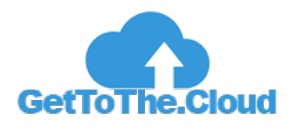

## **Toevoegen External Domain Azure**

Om ADConnect goed te laten werken moet eerst het domein dat voor de mail migratie gebruikt gaat worden, worden toegevoegd aan AzureAD.

| =          | Microsoft Azure                            | Search resources, services, and docs (G+/)                                                                                                    |           | 🖂 🗣 🗳 🍥 🖗 |         |
|------------|--------------------------------------------|----------------------------------------------------------------------------------------------------|-----------|-----------|---------|
| Hom        | ne > gettotheclouddev                      |                                                                                                    |           |           |         |
| <b>Q</b> = | gettotheclouddev<br>Azure Active Directory | Custom domain names                                                                                                    |           |           | ×       |
|            | «<br>Overview<br>Preview features          | + Add custom domain      O Refresh      X Troubleshoot      EE Columns      R Got feedback?     Country      Country     Country      Country     Country      Country      Country |           |           |         |
| Man        | lage                                       | P Search domains<br><sup>+</sup> ♥ Add filters<br>Name                                                                                                    | Status    | Federated | Primary |
| 24         | Groups                                     | aettothecloud eu                                                                                                    | Verified  |           |         |
| 0          | External Identities                        | attabeclouddev opmicrosoft com                                                                                                    | Available |           |         |
| 2,         | Roles and administrators                   | getourecouderonneourcon                                                                                                    |           |           |         |
|            | Administrative units                       |                                                                                                    |           |           |         |
| щ,         | Enterprise applications                    |                                                                                                    |           |           |         |
| - <b>H</b> | Devices                                    |                                                                                                    |           |           |         |
| щ,         | App registrations                          |                                                                                                    |           |           |         |
| ۲          | Identity Governance                        |                                                                                                    |           |           |         |
| 8          | Application proxy                          |                                                                                                    |           |           |         |
|            | Custom security attributes<br>(Preview)    |                                                                                                    |           |           |         |
| Å.         | Licenses                                   |                                                                                                    |           |           |         |
| - 🔶 -      | Azure AD Connect                           |                                                                                                    |           |           |         |
| - <b>F</b> | Custom domain names                        |                                                                                                    |           |           |         |
| Ф          | Mobility (MDM and MAM)                     |                                                                                                    |           |           |         |
| •          | Password reset                             |                                                                                                    |           |           |         |
|            | Company branding                           |                                                                                                    |           |           |         |
| 2          | User settings                              |                                                                                                    |           |           |         |

In Azure Active Directory -> Custom Domain Names kan dit domein worden toegevoegd. Volg de stappen die worden aangegeven.

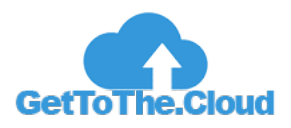

## **Installatie Azure AD Connect**

AzureADConnect kan worden gedownload bij Microsoft op de website: <u>Download Microsoft Azure Active</u> <u>Directory Connect from Official Microsoft Download Center</u>

Hier staat altijd de laatste versie.

In het deployment script is dit al gedaan. De locatie van de MSI is op de Exchange Server C:\ExchangeDownload\AzureADConnect.msi

| → * ↑        | > Thi | is PC > Windows (C:) > ExchangeDow | nload              |                   |              | σv | Search ExchangeDo | wnload | ) |
|--------------|-------|------------------------------------|--------------------|-------------------|--------------|----|-------------------|--------|---|
|              |       | Name                               | Date modified      | Туре              | Size         |    |                   |        |   |
| Quick access |       | AzureADConnect                     | 4/26/2022 11:14 AM | Windows Installer | 157,036 KB   |    |                   |        |   |
| Desktop      | A     | CertifyTheWeb_V5.6.8               | 4/26/2022 11:14 AM | Application       | 19,053 KB    |    |                   |        |   |
| Downloads    | *     | Exchange2019-Latest                | 4/26/2022 11:13 AM | Disc Image File   | 6,120,388 KB |    |                   |        |   |
| Documents    | *     | 🛱 FrameWork48                      | 4/26/2022 11:13 AM | Application       | 114,630 KB   |    |                   |        |   |
| Pictures     | *     | 😼 rewrite_amd64_en-US              | 4/26/2022 11:13 AM | Windows Installer | 5,936 KB     |    |                   |        |   |
| Th: 1- 0.0   | -     | 🌄 UcmaRuntimeSetup                 | 4/26/2022 11:14 AM | Application       | 245,873 KB   |    |                   |        |   |
| This PC      |       | ₩ vcredist_x64                     | 4/26/2022 11:14 AM | Application       | 7,026 KB     |    |                   |        |   |
|              |       |                                    |                    |                   |              |    |                   |        |   |
|              |       |                                    |                    |                   |              |    |                   |        |   |
|              |       |                                    |                    |                   |              |    |                   |        |   |
|              |       |                                    |                    |                   |              |    |                   |        |   |
|              |       |                                    |                    |                   |              |    |                   |        |   |
|              |       |                                    |                    |                   |              |    |                   |        |   |
|              |       |                                    |                    |                   |              |    |                   |        |   |
|              |       |                                    |                    |                   |              |    |                   |        |   |
|              |       |                                    |                    |                   |              |    |                   |        |   |
|              |       |                                    |                    |                   |              |    |                   |        |   |
|              |       |                                    |                    |                   |              |    |                   |        |   |
|              |       |                                    |                    |                   |              |    |                   |        |   |

#### 1 Dubbelklik op de AzureADConnect.msi

| 🔷 Microsoft Azure Active | Directory Connect _ X                                                                                                    |
|--------------------------|----------------------------------------------------------------------------------------------------|
| Welcome                  | Welcome to Azure AD Connect                                                                                                    |
| Express Settings         | Run this installation tool on the server where the synchronization service component will be installed.                                                                                                    |
|                          | Azure Active Directory Connect integrates your on-premises and online directories.                                                                                                    |
|                          | This installation tool will:<br>• Guide you in selecting a solution (for example, password hash synchronization or federation with AD<br>FS)                                                                                                    |
|                          | <ul> <li>Install identity synchronization and other Microsoft software components required for deployment</li> <li>Enable application telemetry and component health data by default. You can change what data is shared with Microsoft by updating your privacy settings.</li> </ul> |
|                          | Learn more about hybrid identity                                                                                                    |
|                          | ☑ I agree to the license terms and privacy notice.                                                                                                    |
|                          |                                                                                                    |
|                          |                                                                                                    |
|                          | Continue                                                                                                    |

2 Selecteer I Agree to the license terms and privacy notice en click Continue

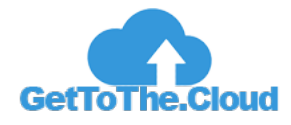

| 🚸 Microsoft Azure Active D | Directory Connect >                                                                                                    |
|----------------------------|----------------------------------------------------------------------------------------------------|
| Welcome                    | Express Settings                                                                                                    |
| Express Settings           | If you have a <b>single</b> Windows Server Active Directory forest, we will do the following: <ul> <li>Configure synchronization of identities in the current AD forest of GetToTheCloud</li> <li>Configure password hash synchronization from on-premises AD to Azure AD</li> <li>Start an initial synchronization</li> <li>Synchronize all attributes</li> <li>Enable Auto Upgrade</li> </ul> Learn more about express settings Select Customize to choose advanced deployment options or import settings from an existing server. |
|                            | configure user sign-in options.<br>Learn more about non-routable domains and user sign-in settings.                                                                                                    |
|                            | Customize Use express settings                                                                                                    |

#### 3 Kies voor Use express settings

| 🚸 Microsoft Azure Active D  | rectory Connect _ X                                                                      |
|-----------------------------|------------------------------------------------------------------------------------------|
| Welcome<br>Express Settings | Connect to Azure AD                                                                      |
| Connect to Azure AD         | Enter your Azure AD global administrator or hybrid identity administrator credentials. 🔇 |
| Connect to AD DS            | USERNAME                                                                                 |
| Configure                   | admin@gettotheclouddev.onmicrosoft.com                                                   |
|                             | PASSWORD                                                                                 |
|                             | •••••                                                                                    |
|                             |                                                                                          |
|                             |                                                                                          |
|                             |                                                                                          |
|                             |                                                                                          |
|                             |                                                                                          |
|                             |                                                                                          |
|                             |                                                                                          |
|                             |                                                                                          |
|                             |                                                                                          |
|                             |                                                                                          |
|                             |                                                                                          |
|                             |                                                                                          |
|                             |                                                                                          |
|                             | Previous Next                                                                            |

#### 4 Vul het AzureAD admin account in en klik op Next

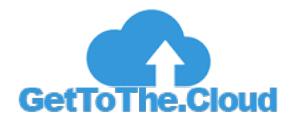

| 🚸 Microsoft Azure Active Dir                                                                           | rectory Connect                                                                                                    | _ × |
|----------------------------------------------------------------------------------------------------|----------------------------------------------------------------------------------------------------|-----|
| Microsoft Azure Active Dir<br>Express Settings<br>Connect to Azure AD<br>Connect to AD DS<br>Configure | Rectory Connect<br>Connect to AD DS<br>Enter the Active Directory Domain Services enterprise administrator credentials:<br>USERNAME<br>GETTOTHECLOUD\Labadmin<br>PASSWORD<br> | _ × |
|                                                                                                    |                                                                                                    |     |
|                                                                                                    | Previous Next                                                                                                    |     |

#### 5 Vul een Enterprise Administrator account in en klik op Next

| oppect to Azure AD | To use an promises gradentials for Azura AD sign in                                                      | LIDN suffixes should match and of the verified                 |
|--------------------|----------------------------------------------------------------------------------------------------|----------------------------------------------------------------|
| onnect to AD DS    | custom domains in Azure AD. The following table list<br>environment, along with the matching custom doma | s the UPN suffixes defined in your on-premises<br>in in Azure. |
| zure AD sign-in    | Active Directory UPN Suffix                                                                              | Azure AD Domain                                                |
| oningure           | gettothecloud.local                                                                                      | Not Added 🔇                                                    |
|                    | gettothe.cloud                                                                                           | Not Added ?                                                    |
|                    | gettothecloud.eu                                                                                         | Verified                                                       |
|                    |                                                                                                    |                                                                |
|                    |                                                                                                    |                                                                |
|                    | ☑ Continue without matching all UPN suffixes to ve                                                       | rified domains                                                 |

#### 6 Zorg dat minimaal 1 domein geverifieerd is en klik Next

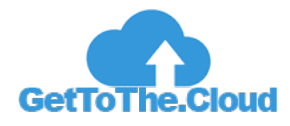

| Microsoft Azure Active Dire                                                                             | ctory Connect _ X                                                                                                    |
|----------------------------------------------------------------------------------------------------|----------------------------------------------------------------------------------------------------|
| Welcome<br>Express Settings<br>Connect to Azure AD<br>Connect to AD DS<br>Azure AD sign-in<br>Configure | Bacady to configures         Accessed by the synchronization engine         Accessed by the synchronization engine         Configure Azure AD Connector         Configure GetToTheCloud.local Connector         Cable Password hash synchronization         Bable Auto Upgrade         Configure synchronization services on this computer         Start the synchronization process when configuration completes.         Schange hybrid deployment ? |
|                                                                                                    | Azure until synchronization is enabled. Learn more about enabling synchronization                                                                                                    |
|                                                                                                    | Previous                                                                                                    |

7 Deselecteer Start the synchronization process when configuration completes en klik Install

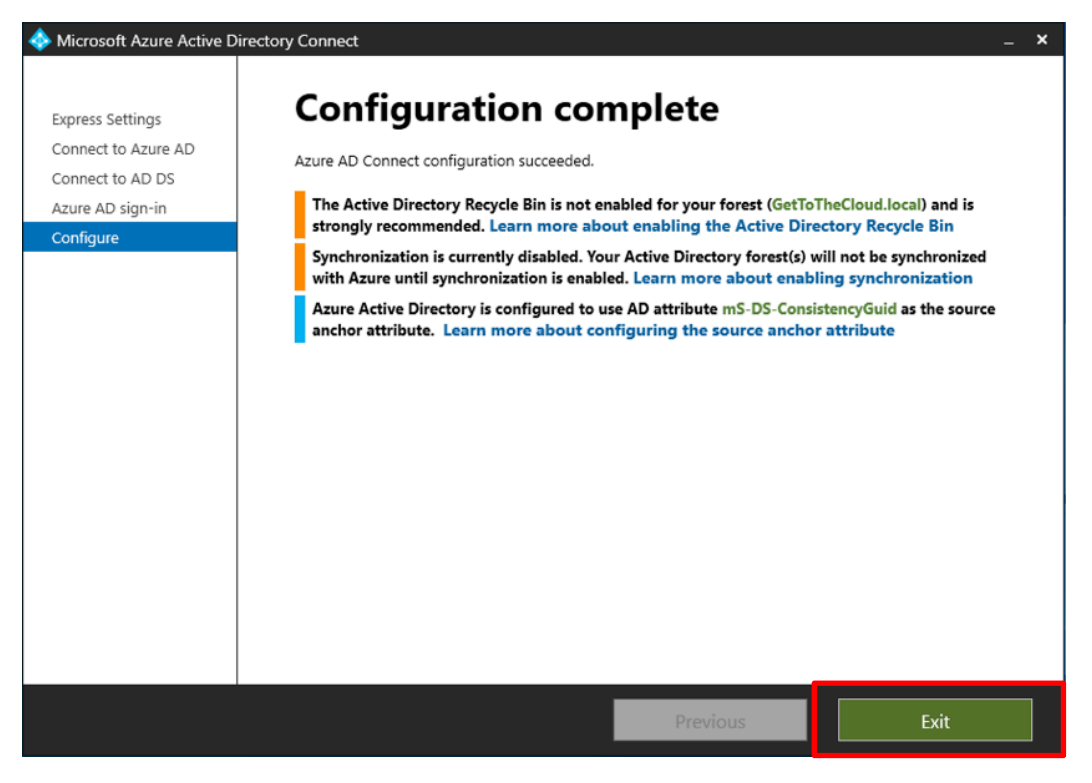

8 Klik op Exit

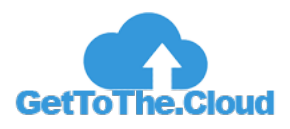

## **Configuratie van Azure AD Connect**

Na de installatie is er gekozen om de synchronisatie nog niet starten. Dit is gedaan zodat in de configuratie er een aanpassing gedaan kan worden van Organizational Unit in het domein.

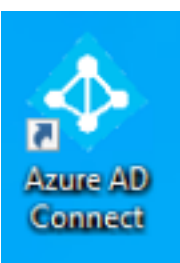

#### 9 Start Azure AD Connect van het bureaublad

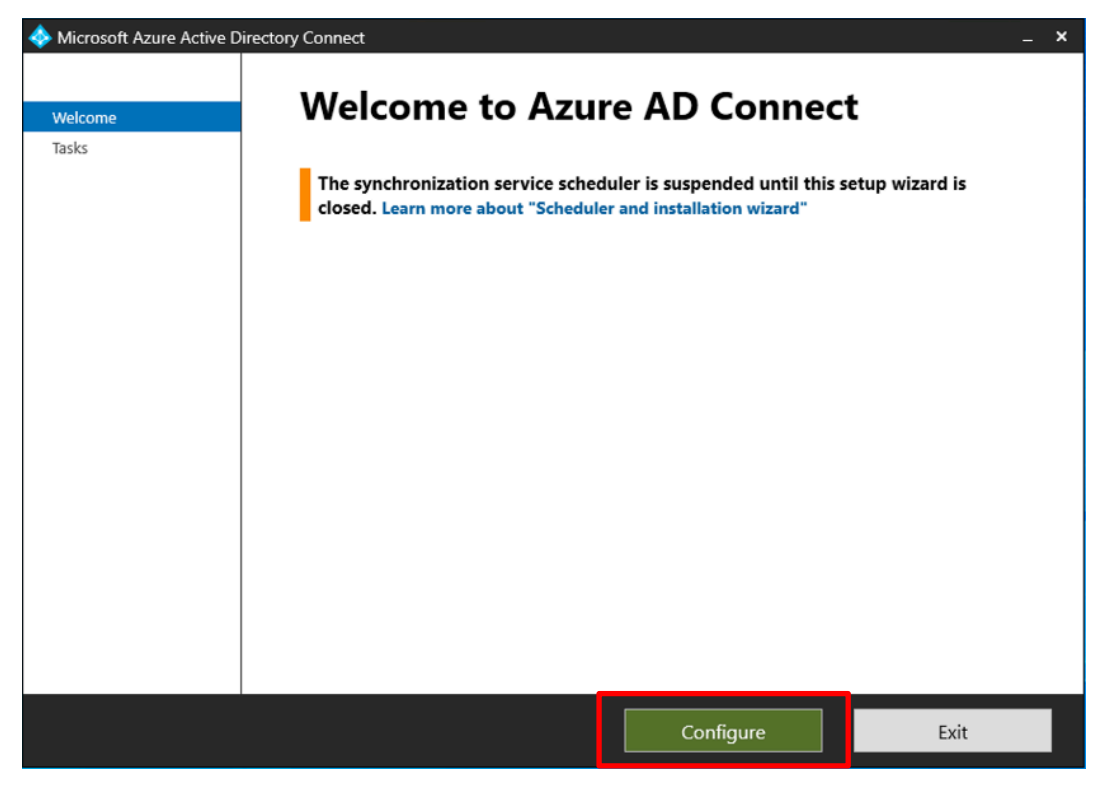

10 Klik op Configure

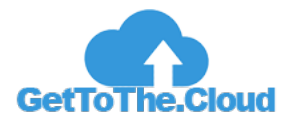

| 🚸 Microsoft Azure Active Dire | ectory Connect                                                                                                    | _ × |
|-------------------------------|----------------------------------------------------------------------------------------------------|-----|
| Welcome                       | Additional tasks                                                                                                    |     |
| Tasks                         | The required tasks for the scenario have been completed. Choose from the list below to perform<br>additional tasks. |     |
|                               | Privacy settings                                                                                                    |     |
|                               | View or export current configuration                                                                                | _   |
|                               | Customize synchronization options                                                                                   |     |
|                               | Configure device options 👽                                                                                          |     |
|                               | Refresh directory schema                                                                                            |     |
|                               | Configure staging mode                                                                                              |     |
|                               | Change user sign-in                                                                                                 |     |
|                               | Manage federation 😧                                                                                                 |     |
|                               | Troubleshoot                                                                                                    |     |
|                               |                                                                                                    |     |
|                               |                                                                                                    |     |
|                               | Previous Next                                                                                                    |     |

11 Selecteer Customize synchronization options en klik Next

| 🚸 Microsoft Azure Active Dir                                                         | rectory Connect                                                                                                    | _ <b>x</b> |
|--------------------------------------------------------------------------------------|----------------------------------------------------------------------------------------------------|------------|
| Welcome                                                                              | Connect to Azure AD                                                                                                    |            |
| Tasks<br>Connect to Azure AD                                                         | Enter your Azure AD global administrator or hybrid identity administrator credentials for gettotheclouddev.onmicrosoft.com - AAD. 🥐 |            |
| Sync<br>Connect Directories<br>Domain/OU Filtering<br>Optional Features<br>Configure | USERNAME<br>admin@gettotheclouddev.onmicrosoft.com<br>PASSWORD<br>•••••••••                                                         |            |
|                                                                                      | Previous                                                                                                    |            |

12 Vul het Admin account in en klik Next

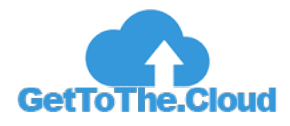

| Welcome<br>Tasks<br>Connect to Azure AD<br>Sync<br>Connect Directories<br>Domain/OU Filtering<br>Optional Features<br>Configure | Connect your directories<br>Enter connection information for your on-premises directories or forests.<br>DIRECTORY TYPE<br>Active Directory<br>COREST<br>CONFIGURED DIRECTORIES<br>GetToTheCloud.local (Active Directory) |  |
|----------------------------------------------------------------------------------------------------|----------------------------------------------------------------------------------------------------|--|
|                                                                                                    | Previous                                                                                                    |  |

#### 13 Klik op Next

| 🚸 Microsoft Azure Active D     | irectory Connect _ X                                                                                                    |
|--------------------------------|----------------------------------------------------------------------------------------------------|
| Welcome<br>Tasks               | <b>Domain and OU filtering</b><br>If you change the OU-filtering configuration for a given directory, the next sync cycle will automatically                                                                                                    |
| Connect to Azure AD            | perform full import on the directory.                                                                                                    |
| Sync<br>Connect Directories    | Directory: GetToTheCloud.local   Refresh Domains                                                                                                    |
| Domain/OU Filtering            | <ul> <li>Sync all domains and OUS</li> <li>Sync selected domains and OUS</li> </ul>                                                                                                    |
| Optional Features<br>Configure | <ul> <li>✓ GetToTheCloud.local</li> <li>▷ Builtin</li> <li>▷ Computers</li> <li>▷ Domain Controllers</li> <li>▷ ForeignSecurityPrincipals</li> <li>✓ GetToTheCloud</li> <li>▷ ✓ Application Groups</li> <li>▷ ✓ Distribution Groups</li> <li>✓ Global Security Groups</li> <li>▷ ✓ Global Security Groups</li> <li>▷ ✓ Universal Security Groups</li> <li>✓ Users</li> <li>▷ △ Admin</li> <li>▷ ✓ Personal</li> <li>▷ Service Accounts</li> <li>▷ Infrastructure</li> </ul> |
|                                | Previous Next                                                                                                    |
|                                | Infrastructure       Previous                                                                                                    |

14 Zorg dat de geselecteerde OU's alleen aangevinkt zijn

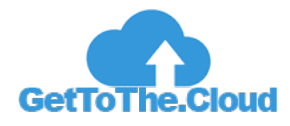

| licrosoft Azure Active Dire Active Dire | ectory Connect _ X                                              |
|-----------------------------------------|-----------------------------------------------------------------|
| Welcome                                 | Optional features                                               |
| Tasks<br>Connect to Azure AD            | Select enhanced functionality if required by your organization. |
| Sync                                    | Exchange hybrid deployment ?                                    |
| Connect Directories                     | 🗌 Exchange Mail Public Folders 😮                                |
| Domain/OU Filtering                     | Azure AD app and attribute filtering ?                          |
| Optional Features                       | ✓ Password hash synchronization ?                               |
| Configure                               | Password writeback                                              |
|                                         | 🗌 Group writeback 🕜                                             |
|                                         | Device writeback 😮                                              |
|                                         | Directory extension attribute sync      2                       |
|                                         | Learn more about optional features.                             |
|                                         |                                                                 |
|                                         |                                                                 |
|                                         |                                                                 |
|                                         |                                                                 |
|                                         |                                                                 |
|                                         |                                                                 |
|                                         | Previous                                                        |

#### 15 Klik op Next

| 🚸 Microsoft Azure Active D                                                                                                    | irectory Connect                  | _ × |
|----------------------------------------------------------------------------------------------------|-----------------------------------|-----|
| Microsoft Azure Active D<br>Welcome<br>Tasks<br>Connect to Azure AD<br>Sync<br>Connect Directories<br>Domain/OU Filtering<br>Optional Features<br>Configure | <section-header></section-header> | _ X |
|                                                                                                    | Previous Configure                |     |

16 Vink Start the synchronization process when configuration completes en klik op Configure

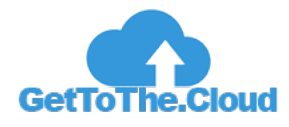

| 🚸 Microsoft Azure Active D                                                                              | irectory Connect                                                                                                    | _ × |
|----------------------------------------------------------------------------------------------------|----------------------------------------------------------------------------------------------------|-----|
|                                                                                                    |                                                                                                    |     |
| Welcome                                                                                                 | Configuration complete                                                                                                    |     |
| Tasks<br>Connect to Azure AD<br>Sync<br>Connect Directories<br>Domain/OU Filtering<br>Optional Features | Azure AD Connect configuration succeeded. The synchronization process has been initiated.<br>The configuration is complete. You can now log in to the Azure or Office 365 portal to verify<br>that user accounts from your local directory have been created. Then, do a test sign-on to the<br>Azure portal. Learn more about the next steps and managing Azure AD Connect |     |
|                                                                                                    |                                                                                                    |     |
|                                                                                                    | Previous                                                                                                    |     |

17 Klik op Exit

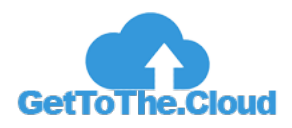

# **Controle synchronisatie**

Via de Azure Ad Connect Synchronization Service Manager is te controleren of de synchronisatie met Azure AD goed is gegaan. Het is de bedoeling dat er 49 identiteiten worden toegevoegd en 6 worden geupdate.

| <ul> <li>Synchronization</li> <li>File Tools Actions</li> </ul> | Service Manager on E<br>s Help | X01                    |                          |                        | -      |    | ×  |
|-----------------------------------------------------------------|--------------------------------|------------------------|--------------------------|------------------------|--------|----|----|
| Operations                                                      | 🕈 Connectors 🛛 🔬 M             | letaverse Designer 🛛 🥡 | Metaverse Search         |                        |        |    |    |
| Connector Operations                                            |                                |                        |                          |                        |        |    |    |
| Name                                                            | Profile Name                   | Status                 | Start Time               | End Time               |        |    |    |
| GetToTheCloud.local                                             | Export                         | success                | 4/26/2022 12:49:44 PM    | 4/26/2022 12:49:44 PM  |        |    |    |
| gettotheclouddev.on                                             | Export                         | success                | 4/26/2022 12:49:32 PM    | 4/26/2022 12:49:44 PM  |        |    |    |
| gettotheclouddev.on                                             | Full Synchronization           | success                | 4/26/2022 12:49:31 PM    | 4/26/2022 12:49:32 PM  |        |    |    |
| GetToTheCloud.local                                             | Full Synchronization           | SUCCESS                | 4/26/2022 12:49:29 PM    | 4/26/2022 12:49:31 PM  |        |    |    |
| gettotheclouddev.on                                             | Full Import                    | completed-no-objects   | 4/26/2022 12:49:22 PM    | 4/26/2022 12:49:28 PM  |        |    |    |
| GetToTheCloud.local                                             | Full Import                    | success                | 4/26/2022 12:49:21 PM    | 4/26/2022 12:49:22 PM  |        |    |    |
|                                                                 |                                |                        |                          |                        |        |    |    |
|                                                                 |                                |                        |                          |                        |        |    |    |
|                                                                 |                                |                        |                          |                        |        |    |    |
|                                                                 |                                |                        |                          |                        |        |    |    |
|                                                                 |                                |                        |                          |                        |        |    |    |
|                                                                 |                                |                        |                          |                        |        |    |    |
|                                                                 |                                |                        |                          |                        |        |    |    |
|                                                                 |                                |                        |                          |                        |        |    |    |
|                                                                 |                                |                        |                          |                        |        |    |    |
|                                                                 |                                |                        |                          |                        |        |    |    |
| Profile Name: Export Use                                        | er Name: NT SERVICE\           | ADSvnc                 |                          |                        |        |    |    |
| Step Type: Export                                               |                                | Pa                     | artition: default        |                        |        |    |    |
| Start Time: 4/26/2                                              | 022 12:49:32 PM                | E                      | nd Time: 4/26/2022 12:49 | :44 PM Status: success |        |    |    |
| Export Statistics                                               |                                | C                      | Connection Status        |                        |        |    |    |
| Adds                                                            | 49                             |                        |                          |                        |        |    |    |
| Updates                                                         | 6                              |                        |                          | ;                      |        |    |    |
| Renames                                                         | ō                              | E                      | xport Errors             |                        |        |    |    |
| Deletes                                                         | 0                              |                        |                          |                        |        |    |    |
| Delete Adds                                                     | 0                              |                        |                          |                        |        |    |    |
|                                                                 |                                |                        |                          |                        |        |    |    |
|                                                                 |                                |                        |                          |                        |        |    |    |
|                                                                 |                                |                        |                          |                        |        |    |    |
|                                                                 |                                |                        |                          |                        |        |    |    |
|                                                                 |                                |                        |                          |                        |        |    |    |
|                                                                 |                                |                        |                          |                        | 6.0.00 | e) | 52 |
|                                                                 |                                |                        |                          |                        | oruni  | 3) |    |